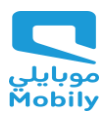

# **Mobily Supplier Registration Portal**

# **User Manual**

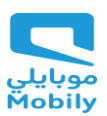

# **Supplier Registration Process:**

#### **1.Visit Mobily Portal:**

https://www.mobily.com.sa/web/en/corporate/vendors-relations/vendorsrelations

#### Choose if you are a local or Overseas Vendor

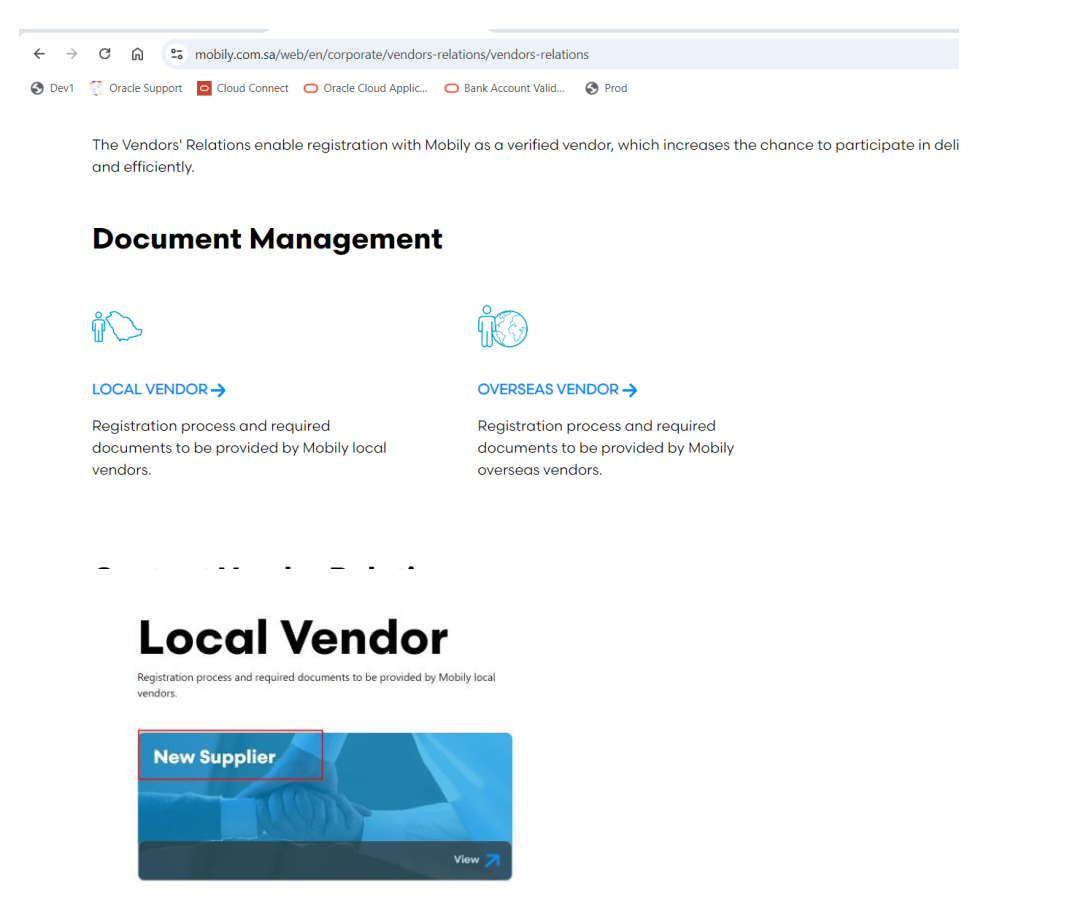

# Click on the below link

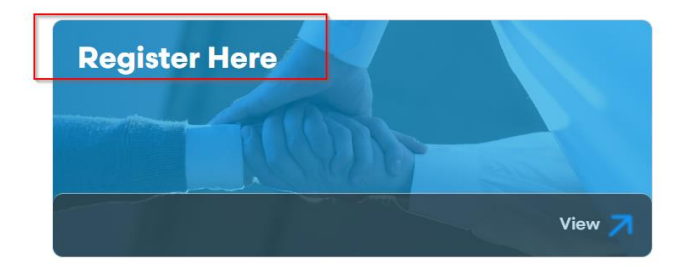

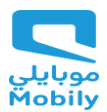

## 2. Enter Valid Corporate Email Id then click on Send Access Code

As the requester, you can begin by entering your email to receive a one-time access code, which is used to start the supplier registration. This security feature prevents bots from submitting registration requests and ensures a valid email is associated with each registration. You can return later to finish the registration by providing the email again to get a new access code, which will retrieve the saved registration.

| Supplier Registration                                              | email                 |
|--------------------------------------------------------------------|-----------------------|
|                                                                    | access code to start. |
| Please Provide the Valid Corporate Email ID to get the Access Code | iobily.com.sa         |
| Send Access C                                                      | ode                   |

#### 3. Access code sent to register mail id

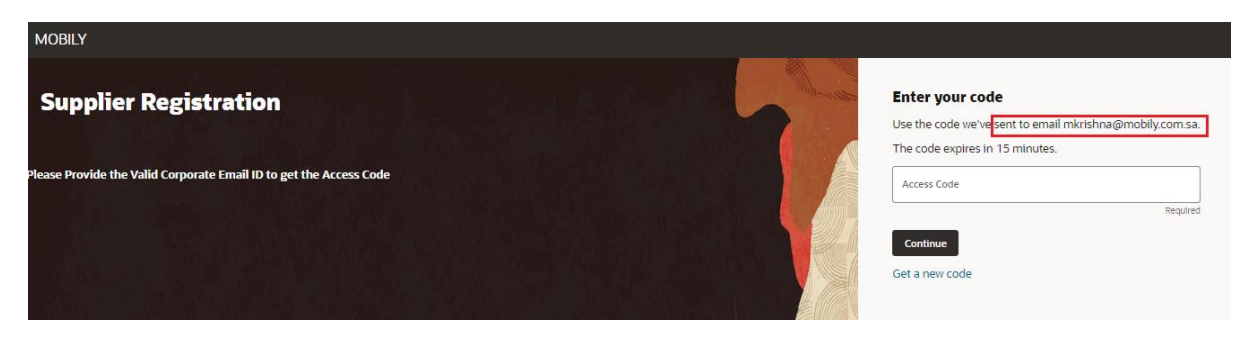

# 4. Registration email will receive an email in the below format

| [EXTERNAL]: Access Code for Your Supplier Registration                                                                                |         | -       | -         |               |
|----------------------------------------------------------------------------------------------------|---------|---------|-----------|---------------|
| evkz-dev1.fa.sender@workflow.email.me-jeddah-1.ocs.oraclecloud.com                                                                    | $\odot$ | ← Reply | Reply All | → Forward     |
| 10     Multiali Krisma       1) This message was sent with High importance.                                                           |         |         |           | Mon 12-08-202 |
|                                                                                                    |         |         |           |               |
| Refer the below access code to start the registration process with Mobily                                                             |         |         |           |               |
|                                                                                                    |         |         |           |               |
| Dear Supplier,                                                                                                    |         |         |           |               |
| Below is the Access token to continue the Mobily Supplier Registration process. If you didn't request this, you can ignore this email |         |         |           |               |
| Regards                                                                                                    |         |         |           |               |
| vendorsrelations@mobily.com.sa                                                                                                    |         |         |           |               |
| LYdhOWF                                                                                                    |         |         |           |               |
| eThe code expires in 15 minutes.                                                                                                    |         |         |           |               |
|                                                                                                    |         |         |           |               |

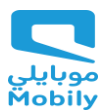

## 5. Enter Access Code then click on continue

After email verification, the supplier is guided to provide company information, contacts, addresses, business classifications, bank accounts, categories of products and services, and questionnaire responses. These registration pages are simplified for quick data entry

| MOBILY                                                                                   |                                                                                                    |
|------------------------------------------------------------------------------------------|----------------------------------------------------------------------------------------------------|
| Supplier Registration Please Provide the Valid Corporate Email ID to get the Access Code | Enter your code<br>Use the code we've sent to email mkrishna@mobily.com.sa.<br>The code expires in 15 minutes. |
|                                                                                          | Continue<br>Get a new code                                                                                     |

#### 6. Company Details Page:

In Company Details, provide the company details like name, country, tax identifiers, organization, and supplier types and so on.

On company details, the country is required to drive defaulting on subsequent pages, which also enables to configure UI rule conditions based on country.

Another usability improvement involves tax information, when returning to complete a registration, you need not re-enter taxpayer ID and tax registration number.

| Company Details Please save the entered data by click on "Save" before continue Kindly, do not select the Supplier Type as GSM, Employee, Vendor and Tax Authority. If you select those types then your registration will be rejected Kindly do not select the Supplier, If you have VAT registration inside Saudi Arabia, So you should select TAX Country as Saudi Arabia, and enter your Saudi VAT number in field " VAT Number" Note: TaxPayer id treated as CR Number and Tax Registration Number treated as VAT Number Tetre the Company Name in English Click on the link for Guidance to complete the Registration process **Means mandatory, You must have to provide data on * fields Saudi Iandscape company_2  Veters Saudi Iandscape company_2  Veters Saudi Proper Supplier Type Supplier Type Suppl           |                                                             |                                                                |                             |                                  |                   |
|----------------------------------------------------------------------------------------------------|-------------------------------------------------------------|----------------------------------------------------------------|-----------------------------|----------------------------------|-------------------|
| Please save the entered data by click on "Save" before continue   Kindly do not select the Supplier Type as GSM, Employee, Vendor and Tax Authority. If you select those types then your registration will be rejected   Kindly do not select the Supplier Type as GSM, Employee, Vendor and Tax Authority. If you select those types then your registration will be rejected   Note: TaxPayer id treated as CR Number and Tax Registration Number treated as VAT Number   Enter the Company Name in English   Click on the link for Guidance to complete the Registration process   * Means mandatory, You must have to provide data on * field   Supplier Type   Supplier Type   Supplier Type   Supplier Type   Supplier Type   Supplier Type   Supplier Type   Supplier Type   Supplier Type   Supplier Type   Supplier Type   Supplier Type   Supplier Type   Supplier Type   Supplier Type   Supplier Type                                                                                                    | company Details                                             |                                                                |                             |                                  |                   |
| Views with the interfered and by Clack on Save Defore Contained  Kindly, do not select the Supplier Type as GSM, Employee, Vendor and Tax Authority. If you select those types then your registration will be rejected Kindly Acountry as Saudi Arabia, and enter your Saudi VAT number in field " VAT Number" Note: TaxPayer id treated as CR Number and Tax Registration Number treated as VAT Number  Enter the Company Name in English Click on the link for Guidance to complete the Registration process  * Means mandatory, You must have to provide data on * fields  Company Saudi Anabia, acountry as Saudi Arabia, So you should select TAX Country as Saudi Arabia, and enter your Saudi VAT number in field " VAT Number"  Company Saudi Anabia Company Company             |                                                             |                                                                |                             |                                  |                   |
| Name   Kindly Prospective Supplier Type is Supplier Type is Supplier is Supplier Type is Supplier is Supplier is Supplier is Supplier is Supplier is Supplier is Supplier is Supplier is Supplier is Supplier is Supplier is Supplier is Supplier is Supplier is Supplier is Supplier is Supplier is Supplier is Supplier is Supplier is Supplier is Supplier is Supplier is Supplier is Suppl                                           | ease save the entered data by click on "Save" before co     | ntinue                                                         |                             |                                  |                   |
| Note: TaxSPayer id treated as CR Number and Tax Registration Number treated as VAT Number TaxEnt TaxCompany Name in English Click on the link for Guidance to complete the Registration process *Means mandatory, You must have to provide data on * fields Company Saudi landscape company_2  Wetter Tax Registration Number Tax Registration Number Supplier Tax Registration Number Supplier  Tax Registration Number Supplier                                                                                                    | ndiy, do not select the supplier Type as GSM, Employe       | e, venuor anu fax Authority. Il you select those types then yo | our registration will be re | jecteu<br>                       | den se de se al d |
| Note: Lardyer to treated as CA Number and Lax Registration Number treated as VA Number Enter the Company Name in English  Text the Company Name in English  Means mandatory, You must have to provide data on * fields  Company Saudi Andscape company_2  Metrics  Tax Registration Number  Tax Registration Number  Tax Registra           | ndiy Prospective Supplier, if you have VAT registration     | Inside Saudi Arabia, So you should select TAX Country as Sa    | udi Arabia, and enter you   | r Saudi var number in heid " var | vumber            |
|                                                                                                    | ote: TaxPayer to treated as CR Number and Tax Registra      | ation Number treated as VAL Number                             |                             |                                  |                   |
| Click on the link for Guidance to complete the Registration process *Means mandatory, You must have to provide data on * lields Gomeny Saudi landscape company_2  Witting://www.linkedin.com/company/saudi-landscape-cc Saudi Arabia  Tropare i0 Inits Registration Number Inits Registration Number Inits Regis           | iter the Company Name in English                            |                                                                |                             |                                  |                   |
| * Means mandatory, You must have to provide data on * fields       Company<br>Studi Androscepe company_2     Weblie<br>https://www.linkedin.com/company/saudi-landscepe-cc     Country<br>Studi Arabia       The Repleteration turner<br>3005071     The Repleteration turner<br>30137517800001     O-U-N-S Number       Organization Type<br>Corporation     Supplier<br>Supplier     Output       Note to Approver     Supplier Type<br>Supplier     Output       Additional Information     Supplier Arabic turner<br>3-25_audi Uobanuali 35_p0     Output                                                                                                    | ick on the link for Guidance to complete the Registration p | rocess                                                         |                             |                                  |                   |
| Sompling     Webling     Community       Supplied     Supplied     Supplied       The Replication Name     Supplied     O-U-U-U-S-S Number                                                                                                    | Means mandatory, You must have to provide data on *         | fields                                                         |                             |                                  |                   |
| Tarpare (0)     Tas Registration Number       1010501971     Tas Registration Number       0rganization Type     Supplier       Corporation     Supplier                                                                                                    | Company<br>Saudi landscape company_2                        | Website<br>https://www.linkedin.com/company/saudi-landscape-co | Country<br>Saudi Arabia     | -                                |                   |
| Tax Registration Number     D-U-N-S Number       010501971     Supplet 7 pe       Corporation     Supplet 7 pe       Supplet Additional Information       Supplet Additional Information       Supplet Additional Information                                                                                                    |                                                             |                                                                |                             |                                  | J                 |
| 1010501971 3103T75T800001 Conversion<br>Corporation Type<br>Corporation View Supplier View View View View View View View View                                                                                                    | Taxpayer ID                                                 | Tax Registration Number                                        | DUNCHURS                    |                                  | 1                 |
| Organization Type     •     Supplier Type       Corporation     •         Note to Approver         Additional Information   Supplier Arabic Itame       Supplier Arabic Itame         Additional Information         Supplier Arabic Itame                                                                                                    | 1010501971                                                  | 310317517800001                                                | D-U-N-S Number              |                                  | ļ                 |
| Organization Type     Supplier Type       Supplier Arge     Supplier                                                                                                    |                                                             |                                                                |                             |                                  |                   |
| Note to Approver  Additional Information  Supplier Artic Itams  Supplier Artic Itams  Supplier Artic Itams  Additional Information  Lati Updated 2 minutes app                                                                                                    | Organization Type                                           | Supplier Type                                                  |                             |                                  |                   |
| Note to Approver  Additional Information  Supplier Arabic tame  system of the second state in the second state in the second s           |                                                             |                                                                |                             |                                  |                   |
| Note to Approver                                                                                                    |                                                             |                                                                |                             |                                  |                   |
| Additional Information Supplier Aracis Name Rappault C because I Koppen Last Workers and C annel Save Too                                                                                                    | Note to Approver                                            |                                                                |                             |                                  |                   |
| Additional Information<br>Supplier Arabit Name<br>المركة المسلطة على المركة بعن المركة المركة ا<br>مركز المركة المركة المركة المركة المركة المركة المركة المركة المركة المركة المركة المركة المركة المركة المركة المركة المركة المركة المركة المركة المركة المركة المركة المركة المركة المركة المركة المركة المركة المركة المركة المركة المركة المركة المركة المركة المركة المركة المركة المركة المركة المركة<br>المركز المركة المركة المركة المركة المركة المركة المركة المركة المركة المركة المركة المركة المركة المركة المركة المركة المركة المركة المركة المركة المركة المركة المركة المركة المركة المركة المركة المركة المركة المركة المركة المركة الم |                                                             |                                                                |                             |                                  |                   |
| Supplier Atalik Kame<br>Rusgebull Sylu<br>Lati uodeted 2 minutes ato                                                                                                    | ditional Information                                        |                                                                |                             |                                  |                   |
|                                                                                                    | Sunnlier Arabic Name                                        |                                                                |                             |                                  |                   |
|                                                                                                    | شركة المسطحات السعودية                                      |                                                                |                             |                                  |                   |
| Last uodated 2 minutes apo                                                                                                    |                                                             |                                                                |                             |                                  | _                 |
|                                                                                                    | t updated 2 minutes ago                                     |                                                                |                             | Cancel                           | ave Co            |

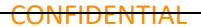

Classification: Mobily CONFIDENTIAL

#### Mobily Vendor Registration Process

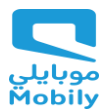

# 7. Contacts Page:

In Contacts, provide the details of all the contacts who will engage with the buyer for various business activities.

On Contacts, the verified email is defaulted for the first contact, also the mobile, phone and fax country codes are defaulted based on the country selected on company details

| Supplier Registration                                                          |                                                                                                    |                       |                            |                                 |        |      | 2 7                      |
|--------------------------------------------------------------------------------|----------------------------------------------------------------------------------------------------|-----------------------|----------------------------|---------------------------------|--------|------|--------------------------|
| Contacts                                                                       |                                                                                                    |                       |                            |                                 |        |      | .,                       |
| Please save the entered data                                                   | by click on "Save" before con                                                                                       | tinue                 |                            |                                 |        |      |                          |
| Use only the Corporate email                                                   | l domain                                                                                                    |                       |                            |                                 | _      |      |                          |
| Contact 1<br>Enter contact details. Registrat                                  | tion communications will be ser                                                                                     | nt to this contact.   |                            |                                 |        |      |                          |
| First Name<br>Nora                                                             |                                                                                                    | Last Name<br>Alankari |                            | Email<br>mkrishna@mobily.com.sa |        | ]    |                          |
| Job Title<br>CEO                                                               |                                                                                                    | Country<br>SA -       | Mobile<br>+966 54 110 0567 |                                 |        |      | Company Details          |
| Country<br>SA -                                                                | Phone<br>+966                                                                                                    |                       | Ext                        |                                 |        | -    | Contacts                 |
| Country<br>SA •                                                                | Country<br>SA V Fax<br>+966                                                                                         |                       |                            |                                 |        |      | Addresses                |
| Is this an administrative contact<br>Administrative contact will receive gener | Is this an administrative contact?<br>Administrative contact vill receive general communications from us.   Yes  No |                       |                            |                                 |        |      | Business Classifications |
| Does this contact need a user account?                                         |                                                                                                    |                       |                            |                                 |        |      | Bank Accounts            |
|                                                                                |                                                                                                    |                       |                            |                                 |        |      | Products and Services    |
| + Add Another Contact                                                          |                                                                                                    |                       |                            |                                 |        |      | Questionnaire            |
| Last updated 2 minutes ago                                                     |                                                                                                    |                       |                            |                                 | Cancel | Save |                          |

#### 8. Address Page:

In Addresses, provide details of all the supplier addresses from where their business activities are going to take place.

On Addresses, the country is used to default the address country as well as the phone and fax country codes.

| Addresses                                                             | 3  <sub>7</sub>          |
|-----------------------------------------------------------------------|--------------------------|
| Please save the entered data by click on "Save" before continue       |                          |
| Address 1 0                                                           |                          |
| Address Name What's this address used for? Select at least 1 purpose. |                          |
| HQ Receive Purchase Orders Receive Payments Bid on RFQs               |                          |
|                                                                       |                          |
| Country/Region<br>Saudi Arabia                                        |                          |
| Address Line 2 Cty Riyadh                                             | Company Details          |
| Notion/Advess<br>Saudi PO Box                                         | Contacts                 |
| Email Country Phone Ext                                               | Addresses                |
| SA Fax                                                                | Business Classifications |
| Which contacts are associated to this address?                        | Bank Arrounts            |
| Nora Alankari mirrishaa/imphily.com sa CEO                            |                          |
|                                                                       | Products and Services    |
| + Add Another Address                                                 | Questionnaire            |
| Last updated 1 minute ago Cancel Save Continue                        |                          |

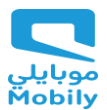

# 9. Business Classifications Page:

The Business Classifications page is organized to help you quickly determine whether any of the various classifications apply to your company. If yes, a detailed form will be provided to capture the classification and certificate details.

| Business Classifications<br>Enter at least one business classification or select none applicable                                                                                                    | ne.                                                                                                    |                                    |                                 |       | 4  <sub>7</sub>          |
|----------------------------------------------------------------------------------------------------|----------------------------------------------------------------------------------------------------|------------------------------------|---------------------------------|-------|--------------------------|
| Please save the entered data by click on "Save" before continue                                                                                                    | ie in the second second second second second second second second second second second second second second se                                                                                                    |                                    |                                 |       |                          |
| Please follow the instructions given below and attach all requir                                                                                                    | red document to speed up the review process of your re                                                                                                    | istration request.                 |                                 |       |                          |
| 1.1 If your company is based in Saudi Arabia, please select "Loo                                                                                                    | cal Vendor" in the 'Classification' column. Otherwise, sel                                                                                                    | ect "Foreign Vendor".              |                                 |       |                          |
| 1.2 Please attach all the required documents as per the table g                                                                                                    | given below. To add multiple documents, click on the "Dra                                                                                                    | g and Drop" button. Add separate I | ine for each required document. |       |                          |
| Certifying Agency Local V<br>Certificate of Chamber of Commerce and Industry Membership Required<br>Certificate of Caeneal Organisation for Social Insurance Required<br>Certificate of Labor Office Required<br>Certificate of Zakat and Income Tax Payment or Clearance Required<br>Certificate of Commercial Registration Required | Vendor         Foreign Vendor           d         Mol required           d         Mol required           d         Not required           d         Not required           d         Not required           d         Required |                                    |                                 |       |                          |
| Business classification 1                                                                                                    |                                                                                                    |                                    |                                 | ش     | Company Details          |
| Classification<br>Local Vendor                                                                                                    | •                                                                                                    | Subclassification                  | ~                               |       | Contacts                 |
| Certifying Agency<br>Certificate of Labor Office                                                                                                    | Other Certifying Agency                                                                                                    | Certificate Number<br>9137546978   |                                 |       | Addresses                |
|                                                                                                    |                                                                                                    |                                    |                                 |       | Business Classifications |
| 01/01/2024                                                                                                    | Certificate End Date                                                                                                    |                                    |                                 |       | Bank Accounts            |
| Notes                                                                                                    |                                                                                                    |                                    |                                 |       | Products and Services    |
|                                                                                                    | //                                                                                                    |                                    |                                 |       | Questionnaire            |
| Last updated 1 minute ago                                                                                                    |                                                                                                    |                                    | Cancel Save Con                 | tinue |                          |

Repeat the same for other certificate like CR, GOSI etc.

Classification: Mobily CONFIDENTIAL

#### Mobily Vendor Registration Process

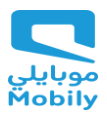

#### **10. Bank Accounts Page:**

In Bank Accounts, provide details of all the supplier bank accounts where to receive payments against their supplies.

Capturing a supplier bank account is greatly simplified with country-driven logic to help you to quickly provide bank account details unique to the country. The default country layout presented is based on the supplier's country.

# KSA Supplier Bank Account:

| Bank Accounts                                     |                                    |                     |                               |                      | F | 51_                     |
|---------------------------------------------------|------------------------------------|---------------------|-------------------------------|----------------------|---|-------------------------|
| Please save the entered data by click on "Save" b | efore continue                     |                     |                               |                      |   | <b>7</b>                |
| Bank Name should be match with letter attached    | for bank in the Questionnaire sect | ion of this supplie | r registration form           |                      |   |                         |
| Enter at least one bank account                   |                                    |                     |                               |                      |   |                         |
| Enter account number or IBAN unless account nu    | mber is marked as required. For No | on-KSA vendors s    | vift is mandatory             |                      |   |                         |
| For Non- KSA Supplier kindly capture the SWIFT    | Code in Alternate Account Holder   |                     |                               |                      | c | ompany Details          |
| Bank account 1                                    |                                    |                     |                               | Ū                    | c | ontacts                 |
| Country<br>Saudi Arabia                           |                                    |                     |                               |                      | A | ddresses                |
| Bank<br>Al Bank Al Saudi Al Fransi                | Bank Branch<br>Main Branch         | •                   | Account Number<br>99694100111 |                      | B | usiness Classifications |
| IBAN<br>SA565500000099694100116                   | Currency<br>Saudi Riyal            | •                   | Account Type<br>Savings       | •                    |   | ank Accounts            |
| Account Holder                                    |                                    |                     |                               |                      | P | roducts and Services    |
| Saudi landscape company_2                         |                                    |                     |                               |                      | q | uestionnaire            |
| Last updated 1 minute ago                         |                                    |                     | c                             | Cancel Save Continue |   |                         |

# Non-KSA Supplier Bank Account:

| Bank account 2                                                                                            | 面                              |
|----------------------------------------------------------------------------------------------------|--------------------------------|
| Country<br>India                                                                                          | 5  <sub>7</sub>                |
| Bank         IN_Foreign Bank         Account Nu           IN_Foreign Bank         IN_Main         9113322 | mber<br>554466 Company Details |
| Currency<br>Indian Rupee Account Type<br>Savings Account Hol<br>Saudi Ian                                 | der<br>dscape company_3        |
| Atternate Account Holder                                                                                  | Addresses                      |
| HDFC0001234                                                                                               | Business Classifications       |
| Attach supporting documents                                                                               | Bank Accounts                  |
| Drag and Drop Select or drop files here.                                                                  | Products and Services          |
| URL Add URL                                                                                               | Questionnaire                  |
| Last updated 7 seconds ago Ca                                                                             | ancel Save Continue            |

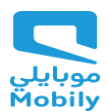

## **11. Products and Services Page:**

The Products and Services page presents summarized categories for selection indicating the types of goods and services that you can provide.

Note: Select the category at leaf level as shown in below then click on save and continue

| Products and Services                                  |                                            |                  |   |        |      | 6  <sub>7</sub>          |
|--------------------------------------------------------|--------------------------------------------|------------------|---|--------|------|--------------------------|
| Please save the entered data by click on "Save" before | ore continue                               |                  |   |        |      | • /                      |
| Please choose the products and services Carefully a    | and Select only the leaf level category as | s shown in below |   |        |      |                          |
| Select Category Name                                   | Description                                |                  |   |        |      |                          |
| 🗌 🦼 🚞 Commercial                                       |                                            |                  |   |        |      |                          |
| Commercial - FTTH                                      |                                            |                  |   |        |      |                          |
| Com FTTH - ONT installation                            |                                            |                  |   |        |      |                          |
| Commercial - ICT                                       |                                            |                  |   |        |      | Comment Datally          |
| Commercial-Wholesale                                   |                                            |                  |   |        |      |                          |
| Media and advertising                                  |                                            |                  | _ |        |      | Contacts                 |
| Q Search by category or description                    |                                            |                  |   |        |      |                          |
| 1 selected View Selected Clear Selected                |                                            |                  |   |        |      | Addresses                |
| Category                                               | Description                                |                  |   |        |      | Business Classifications |
| Commercial                                             |                                            |                  |   |        |      | Bank Accounts            |
| Commercial - FTTH                                      |                                            |                  |   |        |      | Desidents and Comission  |
| Com FTTH - ONT Installation                            | 7                                          |                  |   |        |      | Products and Services    |
| Com FTTH - 11                                          | Com FTTH -11                               |                  |   |        |      | Questionnaire            |
| Updated just now                                       |                                            |                  |   | Cancel | Save |                          |

# 12. Questionnaire Page:

Select the questionaries answers correctly

| Supplier Registration                                                                                          |                    | 7 7                      |
|----------------------------------------------------------------------------------------------------|--------------------|--------------------------|
| Questionnaire                                                                                                  |                    | , , ,                    |
|                                                                                                    |                    |                          |
| TAX Registration Status General O Supplier O                                                                   |                    |                          |
| TAX Registration Status ♥ (Section 1 of 3)                                                                     |                    |                          |
| 1. Can you kindly choose your Company Nationality from below options. $\Theta$ Salect your company nationality |                    |                          |
| Remined  e. Saudi Araibia                                                                                      |                    | Company Details          |
| 🔿 b. Non-Saudi Arabia                                                                                          |                    | Contects                 |
| 1.a.1. Enter Tax Registration Status                                                                           |                    |                          |
| More Details Kindly click here                                                                                 |                    | Addresses                |
| Renuired                                                                                                    |                    |                          |
| a. Registered                                                                                                  |                    | Business Classifications |
| O b. Not Registered                                                                                            |                    |                          |
| O c. Exempt                                                                                                    |                    | Bank Accounts            |
| 🔿 d. Customs                                                                                                   |                    |                          |
| 🔿 e. Zero VAT                                                                                                  |                    | Products and Services    |
| ○ f. Out of Scope                                                                                              |                    |                          |
| 🔿 g. Sovereign                                                                                                 |                    | Questionnaire            |
| Upsated just now                                                                                               | Cancel Save Submit |                          |

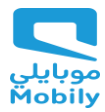

Select the questionaries answers correctly and add attachments then click on save and submit

# 13. After submitting the supplier registration showing the registration request number

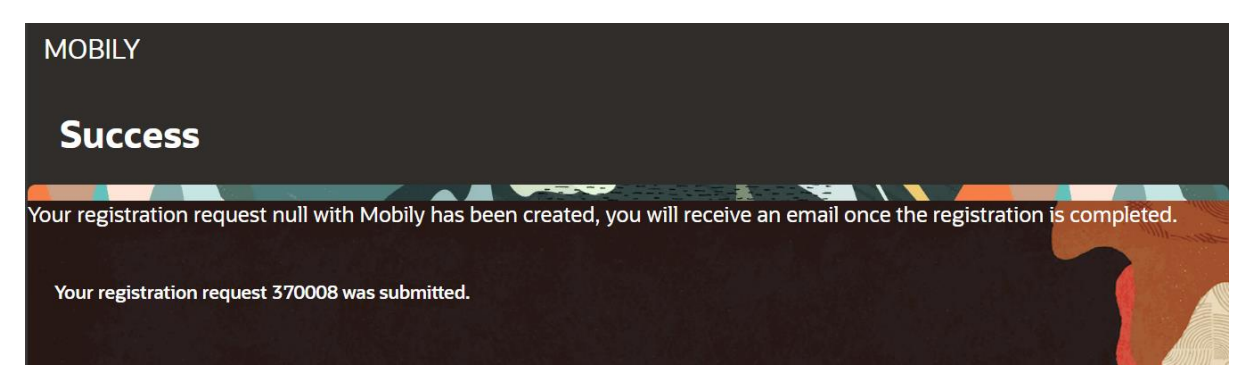

Note: Mobily takes 2-3 weeks or more to review the approve the requests. In case there are any clarifications required they will revert back.

You can reach out to <u>vendorsrelations@mobily.com.sa</u> with the Registration number any time.

Е

## Mobily Vendor Registration Process

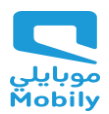

14. Below format email received after supplier registration request is approved

evkz-dev1.fa.sender@workflow.email.me-jeddah-1.ocs.oraclecl <>>> pm++ To: mobily.supplier@outlook.com Mon 8/19/2024 4:17 PM

# Etihad Etisalat Company (Etihad Etisalat (Mobily))

Your Supplier Registration Request was Approved

| Request<br>Number | 105001                          |
|-------------------|---------------------------------|
| Request<br>Date   | 19 August 2024                  |
| Requested<br>By   | mobily.supplier@outloo<br>k.com |
| Company           | External Supplier               |

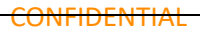